Allianz 🕕

Allianz Trade Online: Plateforme client Guide de démarrage rapide

Allianz Trade Online est notre plateforme client qui vous permet de gérer facilement votre police d'assurance-crédit avec Allianz Trade. Ce guide de démarrage rapide a été conçu pour vous aider à vous familiariser avec la plateforme et à vous assurer que vous profitez au maximum des fonctionnalités disponibles.

Si un sujet n'est pas abordé ou si vous avez besoin d'une assistance supplémentaire, veuillez contacter votre équipe de service par téléphone, par e-mail ou par l'intermédiaire de la fonction Nous contacter de la plateforme.

Accéder à la Plateforme client

## Contents 🏷

#### 1 | Connexion

A. Se connecter pour la première fois

Allianz

Trade

B. Introduction à l'assistant virtuel

#### 2 | Services de gestion des risques

- A. Gérer ses garanties en cours
- B. Demande de nouvelles limites de crédit
- C. Gestion des limites de la couverture EZ
- D. Gestion des limites CAP

#### 3 | Déclaration de retard

- 4 | Dépôt de réclamations
- 5 | Gestion de Police
- 6 | Administration de la police

# 1 | Connexion

A. Se connecter sur la plateforme pour la première fois

#### Allianz (II) Allianz

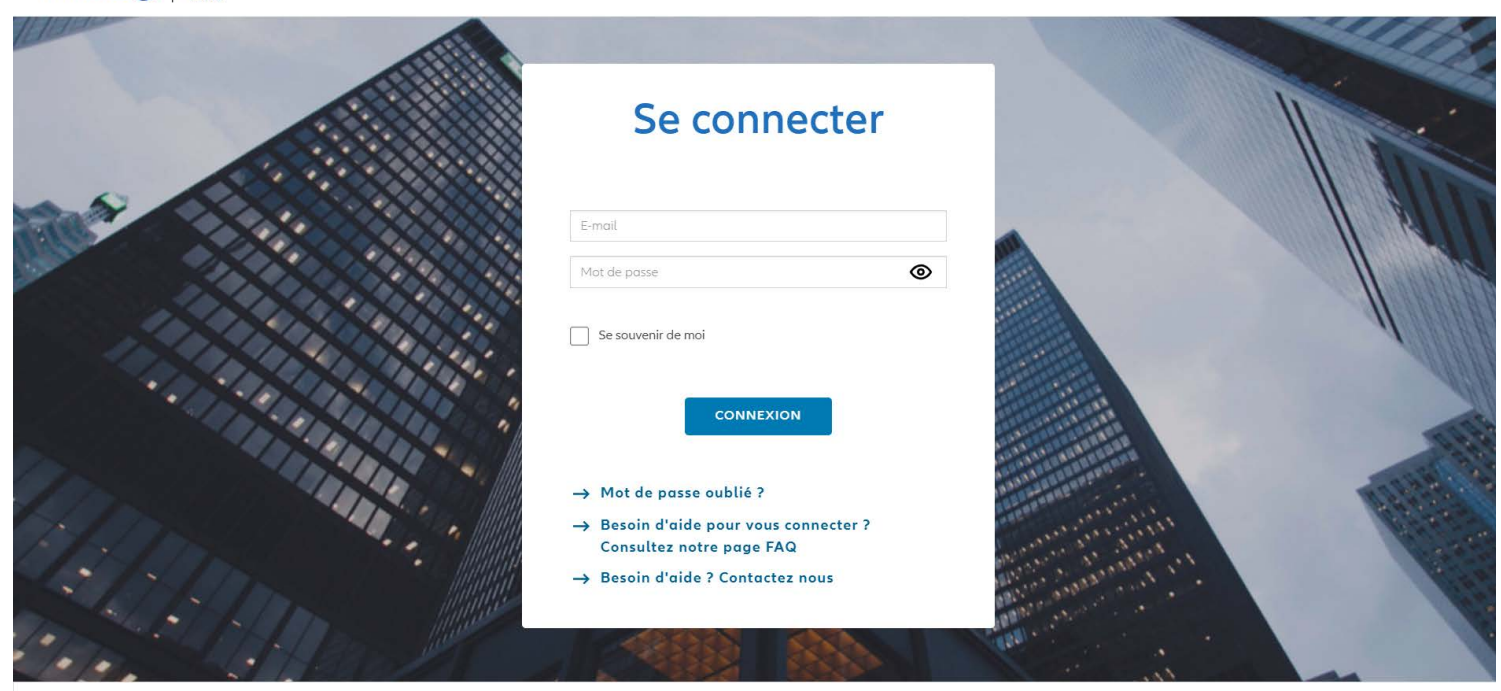

Allianz Trade est la marque utilisée pour désigner une gamme de services proposés par Euler Hermes Avis de confidentialité Information légale Régulation Conformité

Avant votre première connexion, un courriel vous sera envoyé avec votre mot de passe. Entrez l'adresse du site Web https://online.allianz-trade.com Les navigateurs Chrome et Firefox offrent la meilleure

expérience.

Utilisez votre identifiant personnel (votre adresse électronique) et votre mot de passe. La case « Se souvenir de moi » sauvegardera vos identifiants pour les prochaines fois Une fois connecté sur la plateforme pour la première fois, il est judicieux d'ajouter Allianz Trade Online à vos favoris.

# 1 Connexion B. Introduction à l'assistant virtuel

### i. Introduction à l'assistant virtuel

Cliquez sur le bouton « Aide » à tout moment pour afficher l'assistant.

Cette assistance se présente sous la forme d'un guide des fonctionnalités de l'application enplusieurs étapes. Nous la recommandons aux nouveaux utilisateurs!

| Allianz (II) Allianz | 1/8                                        | ⑦                                                                     | 8 |
|----------------------|--------------------------------------------|-----------------------------------------------------------------------|---|
| Irade                | Visualisez les dernières informations vous | Ma pc Premiers pas 🕥                                                  | ~ |
| Page d'accueil       | Votre page d'accueil affiche les dernières |                                                                       |   |
| Mes garanties        | rapide aux principales fonctionnalités.    | En cours de traitement Tout voir                                      |   |
| 🔄 Mes impayés        | Désoctiver l'aide Suivant                  | Pays Date de la décision Montant demandé Statut glabal Montant global |   |
|                      | 5 85094508                                 | CA 30 oct. 2023 300 000 5 Convertise particle 250 000 5               |   |

#### ii. Nous contacter

Cliquez sur l'icône d'enveloppe pour contacter votre équipe de soutien afin d'obtenir de l'aide.

Vous pouvez choisir d'être alerté par courrier électronique en cas de réponse.

Vous pouvez également visualiser votre historique de messagerie et consulter le statut de vos demandes.

| Allianz (II) Allianz<br>Trade |                                | ⑦ □ ↓ □ Ⅲ ● R ×                                                                                                    |
|-------------------------------|--------------------------------|----------------------------------------------------------------------------------------------------|
| Page d'accueil                | Contactez-nous                 |                                                                                                    |
| 🕭 Mes garanties               | Contactez-nous                 |                                                                                                    |
| Mes impayés                   |                                | Nouveau message                                                                                                    |
| 🗠 J'analyse mon activité      |                                | Contractez-nous sidet Contractez-nous contractez-nous contract |
| Gestion de la police          | TITRE                          | police Glissez et déposez vos fichiers idi ou Percourir                                                                                                    |
|                               | Ajouter un pays à la politique | Qual est votre bession ?<br>the<br>The<br>Commentation                                                                                                    |
|                               | Ajouter un pays à la politique | Ecriver votre message id                                                                                                    |
|                               |                                | 2 Je souhate être averti par e mai l'unque man message est envoyé et larque j'ai reçurune réparse.                                                                                                    |
|                               |                                | envoyer mon message<br>Dismiss                                                                                                    |

# 1 | Connexion

## B. Introduction à l'assistant virtuel

| Allianz (II) Allianz<br>Trade                                                                                                    |                                        | 0 🖻 4 🖥 🗰 🕸 FR 🗸 🔕                                                                 |
|----------------------------------------------------------------------------------------------------|----------------------------------------|------------------------------------------------------------------------------------|
| Bienvenue Susanna       Ales garanties       Mes impayés       Janalyse mon activité                                                                                                    |                                        | Ma police 5123708) Smartview 🖉 🗸                                                   |
| Reison sociale<br>Présentation des icônes du me<br>Cliquez sur l'icône de la<br>personne pour afficher les<br>détails de votre profil. Dans la<br>section Préférences, vous<br>pouvez définir des critères de<br>recherche d'acheteurs préférés,<br>tels que le pays et le type<br>d'identifiant.                                               | Notation EHID Pays Date de la décision | Montant demandé Statut global<br>b c d<br>c d<br>FR ✓ 8<br>AD (N°: Smartview [2] ✓ |
| <ul> <li>Cliquez sur l'icône de la cloche pour voir toutes les notifications envoyées sur la plateforme.</li> <li>Cliquez sur l'icône du certificat pour accéder à la bibliothèque de votre client, où vous pouvez accéder à du contenu et à des ressources qui vous aideront à tirer le meilleur parti de votre police d'assurance.</li> </ul> | Préférences                            | in cours En cours de traitement Tout voir                                          |
| d Cliquez sur l'icône de la boîte à<br>points pour accéder au portail<br>Smartview en mode<br>(Authentification unique). Le<br>portail Smartview est<br>disponible si la prime de votre<br>police est supérieure à 33 250<br>\$.                                                                                                    |                                        |                                                                                    |

## A. Gérer ses garanties en cours

| Allianz (II) Allianz<br>Trade |                                         |                                         |           | 0                      | J Ú                | <b>B III</b>         | FR • 8            |
|-------------------------------|-----------------------------------------|-----------------------------------------|-----------|------------------------|--------------------|----------------------|-------------------|
| Page d'accueil                | Bienvenue Fernanc                       | lo r                                    | Ma police |                        |                    |                      | ×                 |
| Mes garanties                 |                                         |                                         |           |                        |                    |                      |                   |
| Mes impayés                   | Garantie Réclamatic                     | on                                      |           |                        | En cours E         | in cours de traiteme | nt Tout voir      |
| 🦯 J'analyse mon activité      |                                         |                                         |           |                        |                    |                      |                   |
| 🖫 Gestion de la police        | Raison sociale                          | Notation EHID                           | Pays      | Date de la<br>décision | Montant<br>demandé | Statut global        | Montant<br>global |
|                               |                                         | 7                                       | CA        | 1 nov. 2023            | 200 000 \$         | Pas de couverture    | 0 S               |
|                               |                                         | 6                                       | CA        | 24 oct. 2023           | 200 000 \$         | Couverture totale    | 200 000 \$        |
|                               |                                         | 6                                       | CA        | 23 oct. 2023           | 150 000 \$         | Couverture totale    | 150 000 S         |
|                               | 1 reprise(s) de garantie possible au co | ours des 30 derniers jours. > Voir le d | étail     |                        |                    |                      | ×                 |
|                               |                                         |                                         |           |                        |                    |                      |                   |

#### i. Aperçu de la section

Les alertes affichées dans l'onglet du tableau vous

informent qu'une action a été réalisée concernant un ou

plusieurs acheteurs. Il suffit de cliquer sur "Voir les alertes"

pour voir les alertes suivantes :

- Changement de grade
- Suppression de la couverture
- Réduction de la couverture

Une fois que vous aurez cliqué sur "Voir les alertes", vous pourrez consulter les mesures prises à l'égard de votre/ vos acheteur(s) :

| Page d'accueil                               | Mes garanties                                         | Ma police                                                                                   | •                                                                            |
|----------------------------------------------|-------------------------------------------------------|---------------------------------------------------------------------------------------------|------------------------------------------------------------------------------|
| Mes garanties                                | Mes garanties                                         |                                                                                             |                                                                              |
| Mes impayés           J'analyse mon activité | Garantie                                              |                                                                                             | 🛓 Télécharger 🏾 🏦 🛨 Télécharger 🚽 Nouvelle demande                           |
| 🖫 Gestion de la police                       | ✓ Couvertures en cours (1) ☐ Demandes en cours        |                                                                                             | © Sélection multiple ∉ Filtres 🖽 🗃                                           |
|                                              | Raison sociale     Q     ~     Référence client     Q | Pays Q Identifiant national - Statut de la limit                                            | e de crédit v Période v Trier par Date de la décision (DECR) v               |
|                                              | Type de couverture 🗸 📄 Reprise de garantie 👻          |                                                                                             |                                                                              |
|                                              | t Raison sociale Notation EHID                        | Pays Référence Reprise de Date de<br>Pays client o garantie o la Statu<br>possible décision | Dernière<br>t global of date de Montant Montant<br>siglobal global :<br>jour |
|                                              | 7                                                     | CA 1 nov. 2023 Pas de c                                                                     | ouverture 1 nov. 2023 0 S 0 S -                                              |
|                                              |                                                       | < 1 >                                                                                       | Allerð 1 🗸                                                                   |

## A. Gérer ses garanties en cours

| Page d'accueil                           | Mes garanties                                                                         |                    |                              |                                        | Ma police                                         |                                       |                      |                        | ~   |
|------------------------------------------|---------------------------------------------------------------------------------------|--------------------|------------------------------|----------------------------------------|---------------------------------------------------|---------------------------------------|----------------------|------------------------|-----|
| Mes garanties                            | Mes garanties                                                                         |                    |                              |                                        |                                                   |                                       |                      |                        |     |
| Mes impayés       J'analyse mon activité | Garantie                                                                              |                    |                              |                                        | لع Télé                                           | icharger 🏦 Télécha                    | rger +               | N ille dema            | nde |
| 📳 🛛 Gestion de la police                 | ✓ Couvertures en cours (14)                                                           | emandes en cours   |                              |                                        |                                                   | Sélection n                           | nultiple             | ≇ Filtres 🔳            | 8   |
|                                          | Raison sociale     Q     V     Référ       Type de couverture     Reprise de garantie | ence client Q Pays |                              | C Identifiant national                 | <ul> <li>Statut de la limite de crédit</li> </ul> | r 🗸 🔍 Période 🗸 🗸                     | Trier par D          | ate de la décision (CR | Ū   |
|                                          | t Raison sociale                                                                      | Notation EHID      | Pays Référenc<br>Pays client | e Reprise de<br>≎ garantie<br>possible | Date de<br>la Statu<br>décision                   | Dernière<br>date de<br>mise à<br>jour | Montant<br>principal | Montant<br>≎global     | :   |
|                                          |                                                                                       | 6                  | CA                           |                                        | 12 oct. 2023 Couver                               | ture totale 12 oct. 2023              | 150 000 \$           | 150 000                | ~   |
|                                          |                                                                                       | 5                  | CA                           |                                        | 12 oct. 2023 Couver                               | ture totale 12 oct. 2023              | 100 000 \$           | 100 000                | ×   |

### Consulter ses demandes de garantie

Vous pouvez consulter votre couverture actuelle et les demandes en cours de traitement (en attente d'une réponse de nos souscripteurs).

If you have multiple types of cover, they will be displayed in different tabs.

• si vous avez plusieurs types de couverture, ils seront affichés dans des onglets différents.

Vous pouvez voir votre couverture actuelle et les demandes en cours de traitement sous la forme d'un tableau ou d'une liste.

### Affichage de l'aperçu de la limite de crédit

Vous pouvez voir les notes Allianz Trade de vos acheteurs, pour une évaluation instantanée de leur solidité financière.

Cliquez n'importe où sur la ligne de l'acheteur pour accéder rapidement à un premier niveau d'information sur vos limites de crédit. En cliquant sur la ligne d'un acheteur donné, vous accédez à la page de cet acheteur.

### Trier et filtrer ses garanties en cours

Plusieurs filtres de recherche vous permettent de retrouver plus rapidement vos demandes de limites de crédit :

- Nom du client/EH ID
- Référence du client
- Pays

날 possibilité de cliquer pour le copier.

- Identifiant
- Statut de la limite de crédit
- Plage de dates
- Type de couverture (CAP ou CAP+)
- Alerte proactive

Vous pouvez également cliquer sur n'importe quelle colonne avec une flèche à côté pour trier rapidement la liste de couverture. En cliquant sur les trois points à droite, vous pouvez également ajouter, masquer ou réorganiser les colonnes.

6

### A. Gérer ses garanties en cours

#### Consulter les détails de l'acheteur

Vous pouvez afficher les informations principales sur votre acheteur en cliquant sur "Plus d'informations" :

- le numéro d'enregistrement de l'entreprise (par exemple DUNS)
- le statut de l'entreprise

#### Consulter les détails de sa

#### garantie

#### Afficher les détails de sa garantie :

- le montant;
- les dates de la demande, de la réponse et de toute modification.

Quand une couverture est déclinée

(refus), le motif est fourni.

La rubrique « Historique des demandes » vous fournit toutes les informations portant sur l'historique de vos demandes de garantie, sous la forme d'un tableau ou d'un graphique.

# Afficher l'historique des notes d'un acheteur

Vous pouvez consulter l'historique des notes d'un acheteur dans la rubrique d'informations sur l'acheteur

## Filtrer les décisions relatives aux limites de crédit

Dans la vue tableau, un menu déroulant vous permet de filtrer les types de décisions à afficher.

| Votre demande         |                  | Notre décision               |                  |
|-----------------------|------------------|------------------------------|------------------|
| Montant total demandé | 150 000 \$ (CAD) | Montant total accepté        | 150 000 \$ (CAD) |
|                       |                  | Décision                     | 🕢 Accordée       |
| n° ID de la demande   | 1227933251       |                              |                  |
| Date de la demande    | 23 oct. 2023     | Date de la décision          | 23 oct. 2023     |
|                       |                  | Dernière date de mise à jour | 23 oct. 2023     |
| Montant demandé       | 150 000 \$ (CAD) | Montant                      | 150 000 \$ (CAD) |

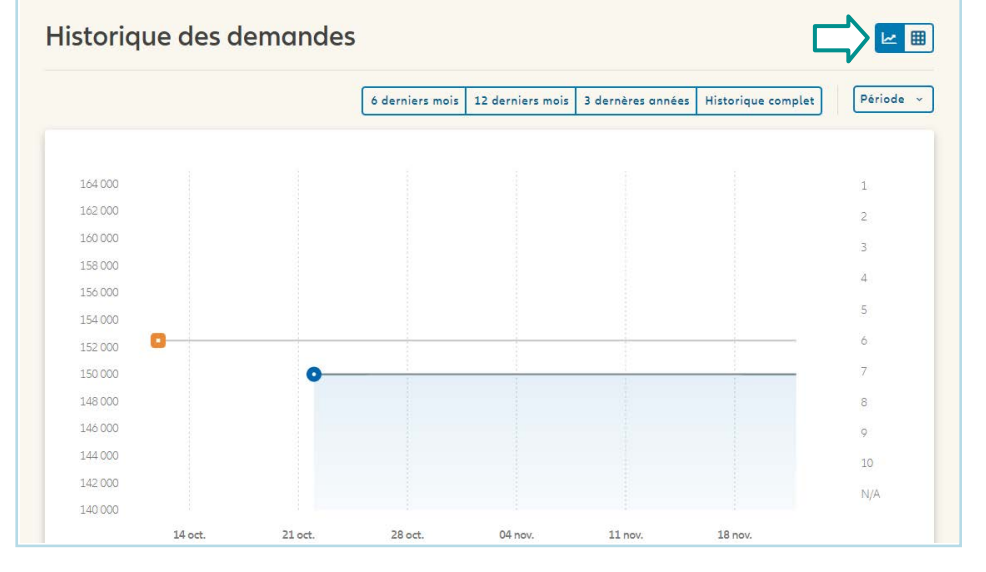

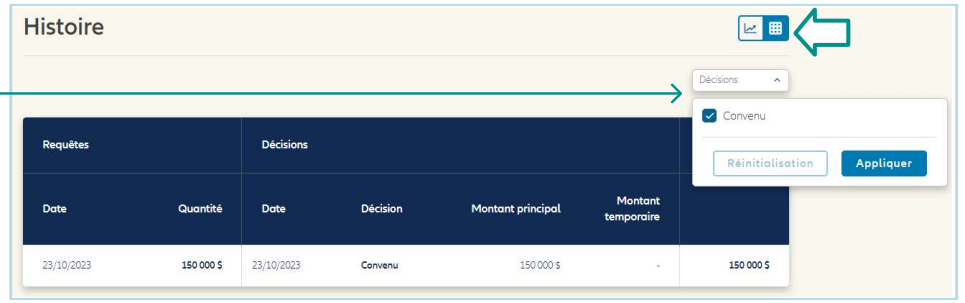

A. Gérer ses garanties en cours

#### Trier et filtrer les demandes

Cliquez sur « En attente » pour voir la liste des demandes en cours qu'Allianz Trade traite actuellement. Le statut actuel des demandes est affiché (4 étapes). Un filtre peut être appliqué pour afficher les demandes en fonction de l'étape à laquelle elles sont rendues. Les garanties peuvent être triées par :

- la date de la décision;
- la date de mise à jour;
- le montant.

# Afficher des informations détaillées

Vous pouvez sélectionner une demande en cours pour la supprimer ou la modifier.

| S<br>Cauvertures en cours (601) B Demandes en cours (?)<br>Reison sociale Q * Réference client Q Pous Q Identifians national * Réforde * Type de couverture * |                  |                   |                     |             |                                                          |                                        |                                                            | ✓ Date de<br>Date de<br>Montan<br>Montan     | la demande (d<br>: la demande (c<br>:t de la demand<br>:t de la demand | lécroissant)<br>troissant)<br>le (décroiss<br>le (croissan | ant<br>t) |
|----------------------------------------------------------------------------------------------------|------------------|-------------------|---------------------|-------------|----------------------------------------------------------|----------------------------------------|------------------------------------------------------------|----------------------------------------------|------------------------------------------------------------------------|------------------------------------------------------------|-----------|
| Raison sociale Q •<br>Reprise de gorantie •                                                                                                    | Référence client | Q                 | Poys                | Q           | Identifiant national. 🛩 🛛 Péri                           | ode 👻 🗌 Typ                            | e de couverture 👻                                          | Produce.                                     | et al a cal                                                            |                                                            | -         |
| Raison sociale                                                                                                    | EHID             | Pays              | Référence<br>client | Commentaire | Date de<br>🗸 la                                          | Statut                                 |                                                            |                                              |                                                                        | Montant<br>≎ demandé                                       | :         |
| Raison sociale                                                                                                    | EHID             | <b>Pays</b><br>CA | Référence<br>client | Commentaire | Date de<br>la<br>demande                                 | Statut                                 | ⊘ Identification du                                        | 📀 Enquête                                    | Evaluation du     risque crédit                                        | Montant<br>demandé<br>500 000 S                            | :         |
| Raison sociale                                                                                                    | EHID             | Pays<br>CA<br>CA  | Référence<br>client | Commentaire | Date de<br>Ja<br>demande<br>30 nov. 2023<br>28 nov. 2023 | Statut O Demande faite O Demande faite | ⊘ ldent#cotion du<br>client<br>⊘ ldent#cotion du<br>client | <ul> <li>Enquête</li> <li>Enquête</li> </ul> | Evaluation du     risque crédit     Evaluation du     risque crédit    | Montant<br>demandé     500 000 \$     800 000 \$           | •         |

Trier par Date (DECR)

| Nouvelle demande             |                                                                                                    |                                                                                |
|------------------------------|----------------------------------------------------------------------------------------------------|--------------------------------------------------------------------------------|
| ← Mes garanties > Rechercher | mon client > Nouvelle demande                                                                              |                                                                                |
|                              |                                                                                                    |                                                                                |
|                              | Euler Hermes ID: DUN:                                                                                      | Ste-Marguerite-De-Dorchester, CANADA Stotut: Clóturé (AA1) Plus d'informations |
|                              | Mes polices :                                                                                              | Mon entreprise :                                                               |
|                              |                                                                                                    | <ul> <li>✓</li> </ul>                                                          |
|                              | Ma Garantie:                                                                                               |                                                                                |
|                              | Statut de la demande de límite de crédit<br>Demande en attente<br>En cours de traitement por Allianz Trade | Montant demandé Date de la demande<br>75 000 \$ (CAD) 19 mai 2023              |
|                              | Modif                                                                                                    | y 📑 Cancel 🗄 Déclarer un impayé (j                                             |
|                              |                                                                                                    |                                                                                |

## A. Gérer ses garanties en cours

| Garantie                      |                 |      |      |                     |                                      |                          | ↓ Télécharger                                                                  | ∱ Télécha                             | rger +               | Nouvelle deman      | de |
|-------------------------------|-----------------|------|------|---------------------|--------------------------------------|--------------------------|--------------------------------------------------------------------------------|---------------------------------------|----------------------|---------------------|----|
| ∕ Couvertures en cours (14) ∑ | ∑ Demandes en c | ours |      |                     |                                      | ⊥ d<br>i≡ A              | émarrer la demande<br>e téléchargement<br>Iler à la liste de<br>éléchargements | Sélection m                           | ultiple              | s≇ Filtres 🔳        | 8  |
| ≎ Raison sociale              | Notation        | EHID | Pays | Référence<br>client | Reprise de<br>≎ garantie<br>possible | Date de<br>a<br>décision | Statut global                                                                  | Dernière<br>date de<br>mise à<br>jour | Montant<br>principal | Montant<br>≎ global | :  |
|                               | 6               |      | CA   |                     |                                      | 12 oct. 2023             | Couverture totale                                                              | 12 oct. 2023                          | 150 000 \$           | 150 000             | ×  |
|                               | 5               |      | CA   |                     |                                      | 12 oct. 2023             | Couverture totale                                                              | 12 oct. 2023                          | 100 000 \$           | 100 000             | ~  |

Pour avoir accès à la liste de vos couvertures dans un fichier Excel, cliquez sur « télécharger », puis « démarrer la requête de téléchargement ». La plupart du temps, le rapport sera généré automatiquement. Si vous avez un gros volume de garanties, vous pouvez choisir d'être prévenu par courriel lorsque le téléchargement du rapport sera terminé. Une fois que vous cliquez sur « Oui, télécharger », vous devrez vous rendre sur votre liste de téléchargements pour accéder au fichier au format .xslx ou .csv. Vous pourrez aussi avoir accès aux rapports précédemment demandés.

| × (\$)                                                                                                 | ×                                                             |
|----------------------------------------------------------------------------------------------------|---------------------------------------------------------------|
| Confirmer votre demande de                                                                             | Téléchargement confirmé                                       |
| téléchargement                                                                                         | Votre demande de téléchargement a bien été prise en           |
| Votre fichier contiendra la liste correspondant à vos filtres<br>actifs et à votre contexte de police. | compte. Cela peut prendre quelques instants pour<br>terminer. |
| <ul> <li>Ve souhaite être averti par courriel.</li> <li>Oui, télécharger</li> </ul>                    | OK, fermer                                                    |
| Non, ignorer                                                                                           | Aller à la liste de téléchargements >                         |

| Chargement en mas           | se                                         |                                                                                   |          |                   |                             |
|-----------------------------|--------------------------------------------|-----------------------------------------------------------------------------------|----------|-------------------|-----------------------------|
| Chargement en masse         |                                            |                                                                                   |          |                   |                             |
| Téléchargeme                | nt Téléchargement                          | Suppression des demandes                                                          |          |                   |                             |
| Dans cette liste, vous trau | iverez vos demandes de téléchargement réci | entes. Veuillez noter qu'après 30 jours, vos fichiers ne serant plus disponibles. |          |                   |                             |
| Toutes les demandes         | (1) Terminé (1) En cours Éc                | :hec                                                                              |          |                   | C                           |
| Numéro                      | Date d'exportation                         | Nom du fichier                                                                    | Service  | Date d'expiration | Statut                      |
| 20231202367279              | 01/12/2023 20:19                           | 20231202367279-garantie                                                           | Garantie | 31/12/2023        | Format .xlsx<br>Format .csv |

Pour obtenir de l'aide sur la fonction de téléchargement en masse, vous pouvez trouver un guide d'aide détaillé dans la bibliothéque client de la plateforme.

### A. Gérer ses garanties en cours

#### ii. Action en bloc pour tout type de couverture

Cette fonction permet d'annuler en groupe la couverture nommée et d'annuler en groupe, de renouveler en groupe et de

ne pas renouveler en groupe la couverture EZ à l'intérieur du portail.

#### **ANNULATION EN BLOC DES LIMITES DE CRÉDIT :**

- 1. Sélectionnez l'onglet Limite de crédit.
- 2. Sélectionnez la fonction d'action de groupe et les cases de sélection situées à gauche des acheteurs seront affichées.
- 3. En sélectionnant les acheteurs que vous souhaitez annuler, une coche apparaîtra dans les cases de sélection.
- 4. Une fois que vous avez sélectionné tous les acheteurs que vous souhaitez annuler, cliquez sur le bouton "annuler la limite" dans la barre bleue au bas de votre écran.

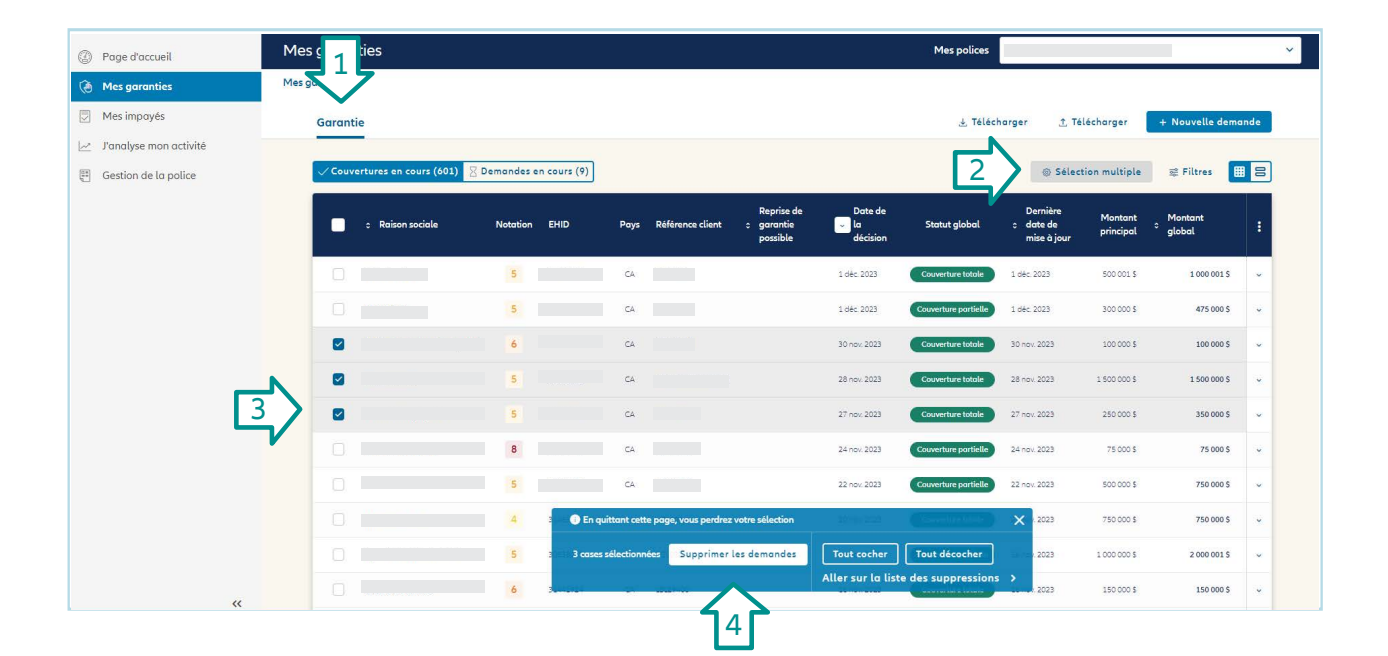

A. Gérer ses garanties en cours

#### **ONGLET COUVERTURE EZ:**

Trois fonctions pour les actions de groupe pour la Couverture EZ :

- Annuler la couverture EZ
- Renouveler la couverture EZ
- Ne pas renouveler la couverture EZ

Une fois que vous avez sélectionné les acheteurs, les options s'affichent dans la barre bleue au bas de l'écran. Choisissez votre action de groupe en cliquant sur l'action que vous souhaitez effectuer.

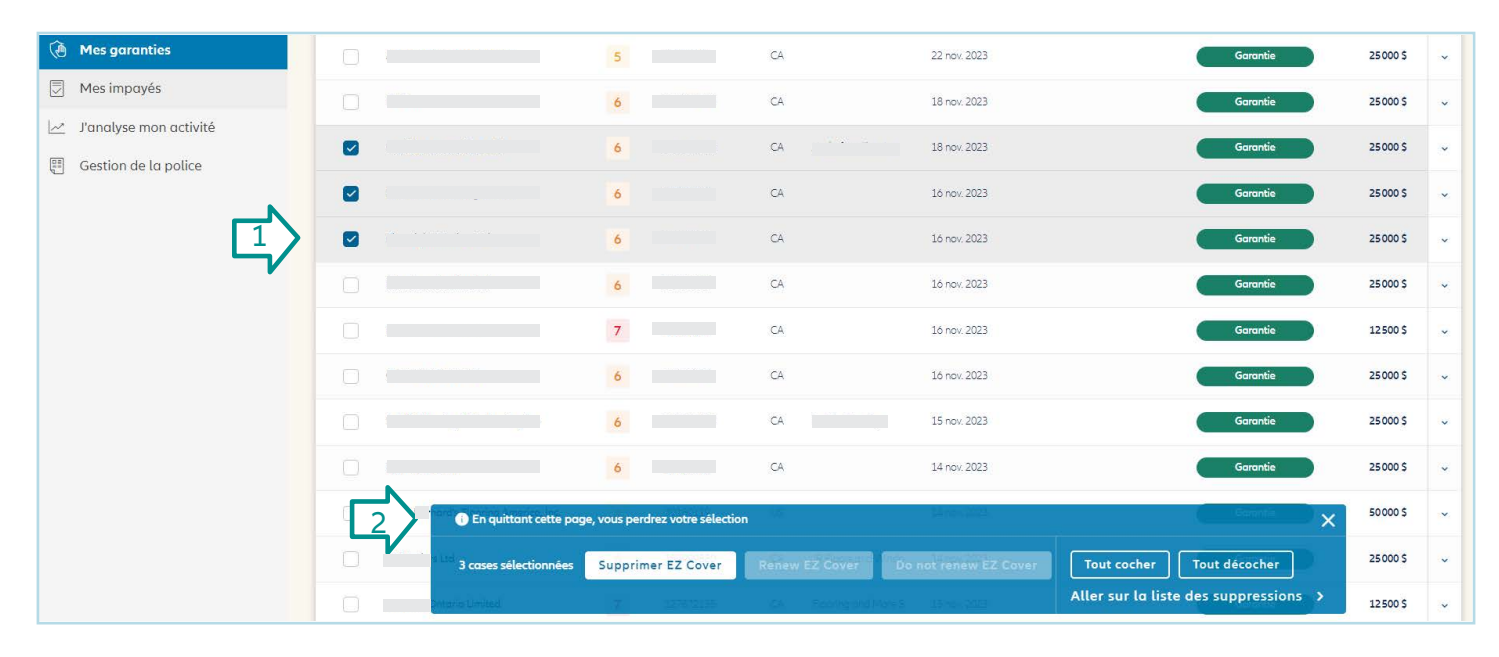

B. Demande de nouvelles limites de crédit

Vous pouvez définir des critères de recherche d'acheteurs souhaités, tels que le pays et le type d'identifiant, en cliquant sur l'icône de la personne en haut de l'écran et en sélectionnant Préférences.

# Identifier votre acheteur dans la fonction de recherche

- vous pouvez saisir l'adresse de votre acheteur et choisir d'étendre la recherche géographiquement si l'acheteur n'est pas trouvé ;
- vous pouvez effectuer une recherche à l'aide d'un identifiant d'entreprise tel qu'un numéro DUNS ;
- vous pouvez affiner les résultats pour ne répertorier que les entreprises actives.

# Affiner vos résultats et sélectionner votre acheteur

Cliquez sur la flèche à droite du nom du nom de l'acheteur pour afficher plus d'informations. Les noms commerciaux apparaîtront sous le nom légal de l'acheteur.

Vous pouvez afficher tous les établissements secondaires liés à l'entreprise. Il n'est pas possible de soumettre des demandes de limites pour ces établissements. L'établissement principal sera automatiquement suggéré lors de la demande.

### Acheteur non trouvé

Si vous ne trouvez pas votre acheteur, vous pouvez:

- essayez une autre recherche
- créez l'entreprise vous-même, en cliquant sur "Ajouter un client".

| Mes garanties > | Rechercher mon client                        |                             |                        |                 |                    |
|-----------------|----------------------------------------------|-----------------------------|------------------------|-----------------|--------------------|
|                 |                                              | Par rai                     | son sociale et adresse | Par identifiant |                    |
|                 | Pays                                         | Raison sociale              |                        |                 | 4.<br>1            |
|                 | Canada                                       | ✓ Raison soc                | iale                   |                 | Plus de critères ~ |
|                 | Adresse                                      |                             | Code postal            | Ville           | Etat / Province    |
|                 | Adresse                                      |                             | Code postal            | Ville           | Etat / Province 🗸  |
|                 | Afficher uniquement     Etendre la recherche | t les entreprises acti<br>e | Cher                   | shar            |                    |

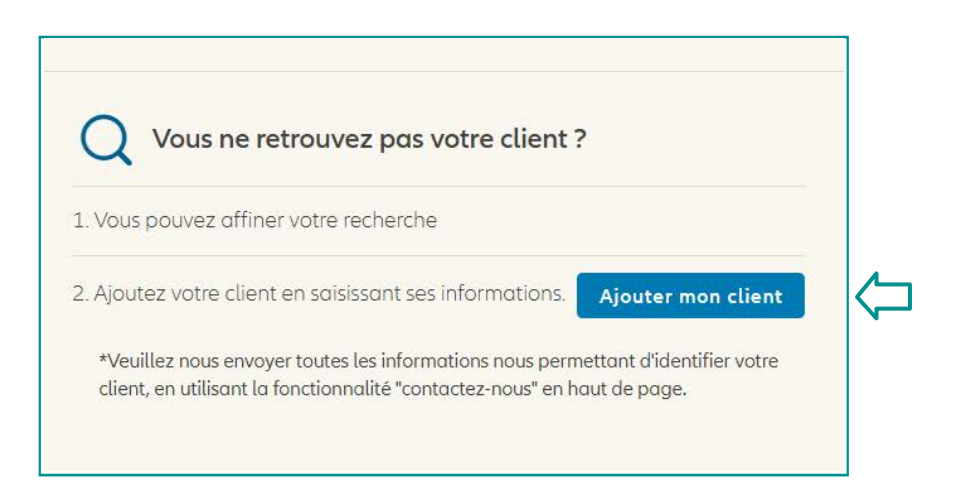

B. Demande de nouvelles limites de crédit

|                                                                                                    | Mon numéro de police : Mon entreprise :                                                                                                    |
|----------------------------------------------------------------------------------------------------|----------------------------------------------------------------------------------------------------|
| Fixer le montant de la<br>demande                                                                                                    | Définir ma garantie:                                                                                                    |
| Choisissez la police sur laquelle vous<br>souhaitez que la demand <u>e de limite</u><br>de crédit soit effectuée.                                                                                                    | Faites votre demande de garantie<br>Montant Devise<br>15 chiffres maximum S (CAD) Ajouter une référence (j                                                                                                |
| Saisissez le montant souhaité.<br>Vous pouvez ajouter une référence<br>acheteur<br>(25 caractères maximum).<br>Un certain nombre de critères                                                                                                    | En cliquent sur "VALIDER" vous déclares avoir pris connaissance et acceptus les contitions générales d'utilisation de votre contrat<br>d'assurance. Nous vous informans que des frais pewent s'appliques. |
| supplémentaires peuvent être utilisés<br>pour affiner la demande<br>(voir écran suivant).                                                                                                    | Critères supplémentaires n<br>Ajouter une date d'échéance à ma garantie                                                                                                    |
| Affiner votre demande<br>(optionnel)                                                                                                    | 29/11/2023 🗖                                                                                                    |
| Sélectionnez une date à laquelle la<br>couverture doit expirer.                                                                                                    | Montant Chelär la date d'échéance           15 chiffres maximum         29/11/2023                                                                                                    |
| Demander une augmentation<br>temporaire de la limite pour une<br>durée déterminée.                                                                                                    | Ajouter un délai de paiement supplémentaire pour ce client           Nouveou délai de paiement         0       jours                                                                                      |
| Saisir toute autre information<br>susceptible d'aider les souscripteurs<br>à prendre leur décision (prévoir un<br>délai de réponse un peu plus long<br>dans ce cas).                                                                                   | Communiquer des informations supplémentaires                                                                                                    |
| Si vous devez joindre un document<br>à une nouvelle demande, écrivez<br>une note dans la case "informations<br>complémentaires". Après avoir<br>envoyé la demande, vous verrez<br>apparaître un écran montrant la<br>demande de limite en attente avec | Information La saisie d'un délai de paiement entraine l'intervention de nos arbitres sur votre demande. VALIDER                                                                                           |

## C. Gestion des limites de la couverture EZ

#### i. Demande de limite de couverture EZ

Pour actualiser la note ou annuler la limite de couverture EZ, vous devez cliquer sur le nom de l'acheteur pour ouvrir la limite actuelle. Une fois dans les détails de l'acheteur, vous verrez deux options, Nouvelle demande ou Annuler. Cliquez sur l'option nécessaire pour continuer.

### ii. Rafraîchir la note

Pour actualiser la note ou annuler la limite de couverture EZ, vous devez cliquer sur le nom de l'acheteur pour ouvrir la limite actuelle. Une fois dans les détails de l'acheteur, vous verrez deux options, Nouvelle demande ou Annuler. Cliquez sur l'option nécessaire pour continuer.

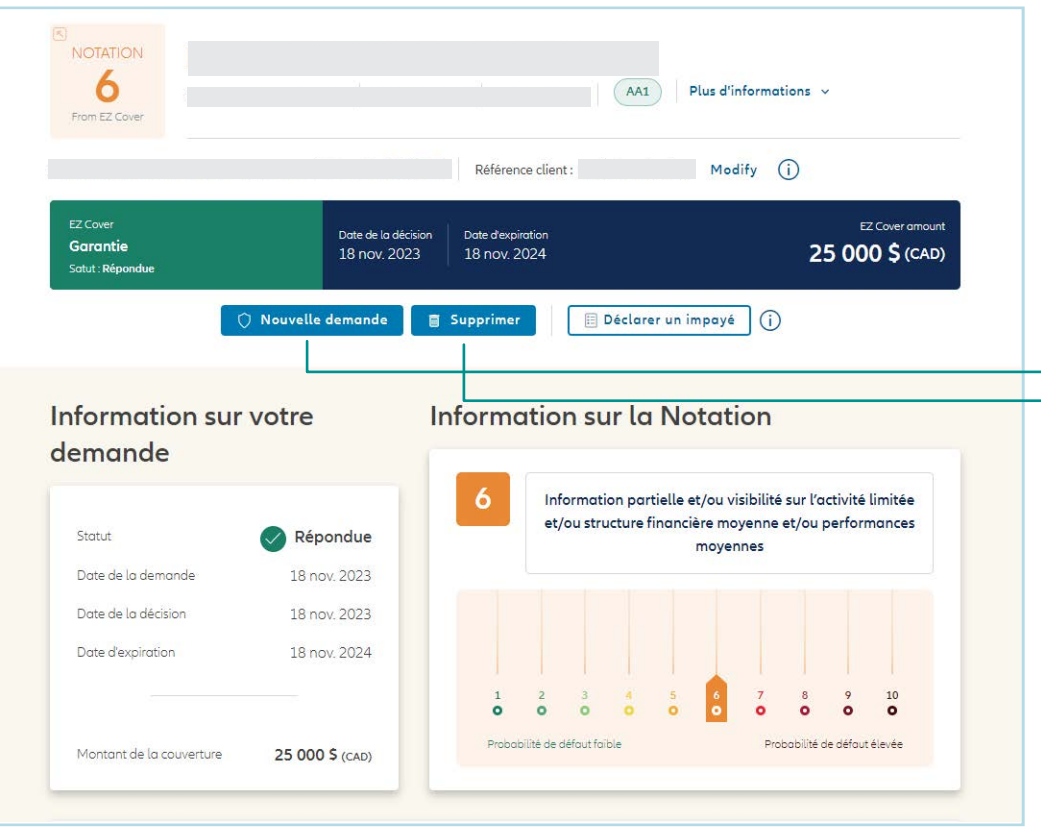

Pour plus d'informations sur la façon de traiter les modifications massives d'EZ Cover, voir page 11.

L'écran suivant s'affiche et vous permet de mettre à jour le numéro de référence si nécessaire ou de cliquer sur "Oui, confirmer" pour continuer.

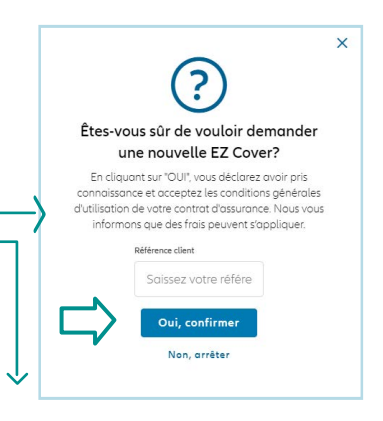

Vous recevrez la boîte suivante où vous pourrez cliquer sur "Oui, annuler" ou "Non, maintenir".

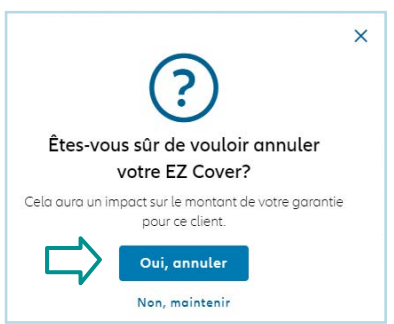

## D. Gestion des limites CAP

#### Où trouver la couverture CAP

Les clients ayant une couverture CAP/CAP+ ont la possibilité de demander une couverture sur l'acheteur directement à partir de l'écran affichant leur limite sous-jacente.

Vous pouvez demander une couverture CAP pour un acheteur qui a été partiellement approuvé ou un CAP+ pour un acheteur qui a été refusé.

| Casselman, CANADA AA1 Plus d'informations ~         |                                                                        |                                                      |                                                          |  |  |
|-----------------------------------------------------|------------------------------------------------------------------------|------------------------------------------------------|----------------------------------------------------------|--|--|
| État de la límite de crédit<br>Couverture partielle | Montant demandé         Date o           50 000 \$ (CAD)         25 se | férence client Modify<br>de la décision<br>ept. 2023 | (i)<br>Montant de la limite de crédit<br>25 000 \$ (CAD) |  |  |
| 🔿 Demander la limite de CAP                         | 🔿 Nouvelle demande                                                     | 🖌 Réduire 📑 Annuler                                  | 🗏 Déclarer un impayé 🧻 🤅                                 |  |  |
| Garantie                                            |                                                                        |                                                      |                                                          |  |  |
| Votre demande                                       |                                                                        | Notre décision                                       |                                                          |  |  |
| Montant total <mark>d</mark> emandé                 | 50 000 \$ (CAD)                                                        | Montant total accepté                                | 25 000 \$ (CAD)                                          |  |  |
|                                                     |                                                                        | Décision<br>Motif                                    | Aéponse restrictive                                      |  |  |
|                                                     |                                                                        |                                                      |                                                          |  |  |
| Demandé par :                                       |                                                                        |                                                      |                                                          |  |  |
| n° ID de la demande                                 | 1226186578                                                             |                                                      |                                                          |  |  |
|                                                     |                                                                        |                                                      |                                                          |  |  |

# 3 | Déclaration de retard

### Les rapports sur les déclaration de retards se trouvent dans la section Non-paiement.

| Allianz (II) Allianz<br>Trade |                      |                                           | 0 🖸           | 2 🛐 🗰 ∰ FR ∨       | 8 |
|-------------------------------|----------------------|-------------------------------------------|---------------|--------------------|---|
| Page d'accueil                | Mes impayés          | Ma police                                 |               |                    | ~ |
| () Mes garanties              | Mes impayés          |                                           |               |                    |   |
| 🔄 Mes impayés                 | Déclaration d'impayé | Réclamation                               | 🛓 Télécharger | + Nouvelle demande |   |
|                               | $\uparrow$           |                                           |               | $\uparrow$         |   |
| Choisissez l'on               | glet Déclaratio      | on d'impayé et sélectionnez Nouvelle dema | nde : –       |                    |   |

| Trouver mon débiteur                |                                                                                         |                                 |                       |          |
|-------------------------------------|-----------------------------------------------------------------------------------------|---------------------------------|-----------------------|----------|
| Mes impayés > Recherche du débiteur |                                                                                         |                                 |                       |          |
|                                     | Pai dáib fait una damanda                                                               | do opyrantio suy so client      |                       |          |
|                                     | Seules les polices avec la possibilité de l'<br>Contentieuse sont disponibles dans cett | aire une Demande d'Intervention |                       | X        |
|                                     | Ma police                                                                               | ~                               |                       |          |
|                                     | Nom au référence du débiteur                                                            | Nom du débiteur                 | Référence du débiteur |          |
|                                     | N <sup>e</sup> Euler Hermes ID                                                          | Nom du débiteur                 | Référence du débiteur | Chercher |
|                                     | Je ne suis pas sûr(e) d'avoir                                                           | fait de demande de gara         | intie sur ce client   | ~        |
|                                     |                                                                                         |                                 |                       |          |

# 3 | Déclaration de retard

Sélectionnez vos préférences de recherche et remplissez les champs sélectionnés. Une fois que l'acheteur a rempli les champs, cliquez sur "choisir".

### Sélectionnez "Déclarer un retard"

# Remplir tous les champs obligatoires :

- date de la facture la plus ancienne
- date d'échéance de la facture la plus ancienne
- informations sur la devise
- motif

Dans la section Commentaire, vous pouvez fournir toute information pertinente relative au retard et à vos efforts de recouvrement.

| Nom du client                                                                                                    | Grade                                            | L'EHID                              | Date d'alerte<br>proactive                                                     | Pays                                                        | Référence client                                                         |                       |                                         | :                                 |
|----------------------------------------------------------------------------------------------------|--------------------------------------------------|-------------------------------------|--------------------------------------------------------------------------------|-------------------------------------------------------------|--------------------------------------------------------------------------|-----------------------|-----------------------------------------|-----------------------------------|
|                                                                                                    | 7                                                |                                     | _                                                                              | COMME                                                       |                                                                          |                       | Choisir                                 | ~                                 |
| Vous d<br>dans<br>po                                                                                                    | evez déclare<br>votre déclara<br>vlitique dans l | r un retard sur<br>ition de politiq | un acheteur lorsque le<br>ue ont été atteints. Vou<br>ercu de la politique" ou | ura<br>es seuils de déc<br>us pouvez cons<br>"Administratio | laration de retard in<br>sulter votre déclarati<br>n de la politique" de | diqués<br>on de<br>Ia |                                         |                                   |
|                                                                                                    |                                                  |                                     | plateforme.<br>DÉCLARER UN RET                                                 | TARD                                                        |                                                                          |                       |                                         |                                   |
| payé                                                                                                    |                                                  |                                     | plateforme.                                                                    | TARD                                                        |                                                                          |                       |                                         |                                   |
| payé<br>Date défacturation la pl Date d'édi                                                                                                  | héance de la fa                                  |                                     | plateforme.                                                                    | TARD                                                        |                                                                          | Devise                | Montant en souffrance                   | Montant total dü                  |
| Date de facturation la pL. Date d'éc<br>(dd/mm/yyyy È) (dd/mm<br>Roison<br>Sellectionner un motif                                            | héance de la fa<br>Tr/55957                      |                                     | plateforme.                                                                    | TARD                                                        |                                                                          | Devise<br>S CAD       | Montant en souffrance<br>15 chiffres mc | Montant total du<br>15 chiffres n |
| payé<br>Date de facturation la pl. Date d'éci<br>(dd/mm/yyyy 💼) (dd/mr<br>Rason<br>Selectionner un motif<br>ormations supplén<br>Commentaire | heance de la fa<br>n/yyyyy 💼                     |                                     | plateforme.                                                                    | TARD                                                        |                                                                          | Devise<br>S CAD       | Montont en souffronce<br>15 chiffres mc | Montant total dù<br>15 chiffres n |

### Cliquer sur soumettre

I

# 3 | Déclaration de retard

### Tous les retards précédemment signalés sont disponibles dans l'onglet Déclaration d'impayé.

| Page d'accueil       | Mes impayés                                     | Ma police                                                                    | v                                         |
|----------------------|-------------------------------------------------|------------------------------------------------------------------------------|-------------------------------------------|
| () Mes garanties     | Mes impayés                                     |                                                                              |                                           |
| Mes impayés          | Déclaration d'impayé Réclamation                | n                                                                            | لخ Télécharger + Nouvelle demande         |
| Gestion de la police | ✓ Impcyés en cours (43) ⊠ Impoyés en cours de t | traitement                                                                   | 寒 Filtres 🔳 🗄                             |
|                      | Ť                                               |                                                                              |                                           |
|                      | Statur de Overdue<br>Actif                      | ID Date de la déclaration<br>15 nov. 2023                                    | Moritant de l'impayé<br>25 322 \$ (USD) → |
|                      | Cette icône v<br>signalé pour                   | vous permet de cloner un impayé déjà<br>le même acheteur, et d'effectuer les |                                           |
|                      | ajustements<br>nouveau.                         | nécessaires avant de le soumettre à                                          |                                           |

Lorsqu'un retard précédemment signalé est payé, veuillez nous informer que le paiement a été reçu en cliquant sur la soumission et en cliquant sur "Signaler comme payé".

| Aes impayês > Détail: | s de l'impayè              |                                                     |                                        |
|-----------------------|----------------------------|-----------------------------------------------------|----------------------------------------|
|                       |                            | AA1 Plus d'inform                                   | ations v                               |
|                       | Statut de Overdue<br>Actif | ID Date de la déclaration<br>229049186 15 nov. 2023 | Montant de l'impayé<br>25 322 \$ (USD) |
|                       | _                          | 😚 Signaler comme payé 📋 Annuler                     |                                        |

# 4 | Dépôt de réclamations

Étapes pour soumettre une réclamation/demande de recouvrement

### 1. Sélectionnez l'onglet Réclamation pour commencer.

| Page d'accueil                         | Mes impayés                                |                        | Ma police                              |                            | ~                    |
|----------------------------------------|--------------------------------------------|------------------------|----------------------------------------|----------------------------|----------------------|
| Mes garanties                          | Mes impayés                                |                        |                                        |                            |                      |
| Mes impayés     J'analyse mon activité | Déclaration d'impayé Récla                 | mation                 |                                        | 🛓 Télécharger              | + Nouvelle demande   |
| El Gestion de la police                | ✓ Envoyée (1) 	☐ Brouillons                |                        |                                        |                            | ≋ Filtres            |
|                                        |                                            |                        |                                        |                            |                      |
|                                        | Statut de Claim<br>Paiement de l'indemnité | N° dossier contentieux | Date de la déclaration<br>25 nov. 2022 | Montant TT<br><b>37</b> 26 | ∝<br>1,87 \$ (ca⊅) → |
|                                        |                                            |                        |                                        |                            |                      |

Cliquez sur pour commencer une nouvelle demande d'indemnisation.

2. Effectuez une recherche par nom de débiteur ou par numéro d'identification Euler Hermes, puis cliquez sur "choisir". Recherchez des débiteurs si vous n'êtes pas sûr de l'existence d'une couverture ou si vous disposez d'une couverture dans le cadre de la limite discrétionnaire.

| Trouver mon débiteur                                                                     |                                               |                       |              |
|------------------------------------------------------------------------------------------|-----------------------------------------------|-----------------------|--------------|
| Mes impayés > Recherche du débiteur                                                      |                                               |                       |              |
|                                                                                          |                                               |                       |              |
| J'ai déjà fait une demande d                                                             | de garantie sur ce client                     |                       | ^            |
| Seules les polices avec la possibilité de fi<br>Contentieuse sont disponibles dans cette | aire une Demande d'Intervention<br>e section. |                       |              |
| Ma police                                                                                |                                               |                       |              |
|                                                                                          | ~                                             |                       |              |
|                                                                                          | Nom du débiteur                               | Référence du débiteur |              |
|                                                                                          | Nom du débiteur                               | Référence du débiteur | Chercher     |
| Je ne suis pas sûr(e) d'avoir                                                            | fait de demande de gara                       | ntie sur ce client    | $\checkmark$ |
|                                                                                          |                                               |                       | 1.2          |

3. Suivez les étapes restantes pour saisir tous les détails de la demande. Il s'agira notamment de saisir les factures et d'y joindre certains documents requis.

# 4 | Dépôt de réclamations

Étapes pour soumettre une réclamation/demande de recouvrement

#### 4. Voir le résumé des informations relatives à la soumission de la demande.

Une fois qu'une demande a été soumise, vous pouvez en vérifier l'état en cliquant sur le débiteur pour voir quelle étape est mise en évidence.

| Allianz (III) Trade                   |                                                                                                    |                                                                                                    | ⑦ □ ↓ 5 Ⅲ ● FR ✓ 1                                                                                     |
|---------------------------------------|----------------------------------------------------------------------------------------------------|----------------------------------------------------------------------------------------------------|----------------------------------------------------------------------------------------------------|
| ) Page d'accueil                      | Mes impayés                                                                                                    | Ma pol                                                                                                    | ice                                                                                                    |
| Mes garanties                         | Mes impayés                                                                                                    |                                                                                                    |                                                                                                    |
| Mes impayés<br>J'analyse mon activité | Déclaration d'impayé <b>Réclamation</b>                                                                                        |                                                                                                    | 🕁 Télécharger 🛛 + Nouvelie demand                                                                      |
| Gestion de la police                  | ✓ Envoyée (23) 🛛 Brouillons                                                                                                    |                                                                                                    | ≉ Filtres 🔳                                                                                            |
|                                       | Euler Hermes ID Q Référence de la demande Q Statut                                                                             | ✓ Date de déclaration ✓                                                                                                    | Trier par Date de la déclaration (DECR)                                                                |
|                                       |                                                                                                    |                                                                                                    | 3<br>2                                                                                                 |
|                                       | Statut de Claim<br>Indemnisation des pertes en cours                                                                           | N° dossier contentieux Date de la déclaration<br>CLCA001650 11 oct. 2023                                                                                                    | Montant TTC 31 847,33 \$ (AUD)                                                                         |
|                                       |                                                                                                    |                                                                                                    |                                                                                                    |
|                                       | _                                                                                                    |                                                                                                    |                                                                                                    |
| ~                                     | Statut de Cloim<br>Indemnisation des pertes en cours                                                                           | N° dossier contentieux         Date de la déclaration           CLCA001654         11 oct. 2023                                                                                                    | Montant TTC > 114 480,53 \$ (USD) >                                                                    |
| llianz (II) Allianz                   |                                                                                                    |                                                                                                    |                                                                                                    |
| Trade                                 | Détails de la réclamation                                                                                                    |                                                                                                    |                                                                                                    |
| Page d'accueil                        | Mes impayés > Détails de la réclamation                                                                                        |                                                                                                    |                                                                                                    |
| Mes impayés                           |                                                                                                    |                                                                                                    |                                                                                                    |
| J'analyse mon activité                |                                                                                                    | Plus d'information                                                                                                    | ons 🗸                                                                                                  |
| Gestion de la police                  |                                                                                                    |                                                                                                    |                                                                                                    |
|                                       | Statut de Claim<br>Indemnisation des pertes en cours                                                                           | N° dossier contentieux Date de la déclaration<br>11 oct. 2023                                                                                                    | Montont TTC<br>114 480,53 \$ (USD)                                                                     |
|                                       | Document en attente de Do                                                                                                    | ossier contentieux à l'étude Indemnisation des pertes e                                                                                                    | en cours Paiement de l'indemnité                                                                       |
|                                       | validation                                                                                                    |                                                                                                    | •                                                                                                    |
|                                       | Vatre demande a été accepté<br>applicable). À cette date, l'é<br>paiement suivra dans un dél<br>(transfert électronique de for | e et peut être payée une fois que nous aurons atteint la fin d<br>quipe chargée des demandes de remboursement autoriser<br>ai de 10 jours aurrables. Si vous souhaitez recevoir votre pai<br>nds), veuillez contacter votre équipe de service. Veuillez note<br>effectué s'il n'y a pas de solde dú sur la police. | e la période d'attente ( si<br>a votre demande et le<br>ement par ACH ou TEF<br>r que le paiement sera |

# 5 | Gestion de Police

Gérer les factures et consulter les documents de politique générale

| onsulter toutes le                              | es factures dans la | a section "      | aperçu des         | polices"     | de la plat      | eforme clie        | nt.                 | Cliquez sur<br>trouver rap<br>une facture | Filtres pou<br>pidement<br>e. |
|-------------------------------------------------|---------------------|------------------|--------------------|--------------|-----------------|--------------------|---------------------|-------------------------------------------|-------------------------------|
| Allianz (II) Allianz<br>Trade                   |                     |                  |                    |              |                 |                    |                     | 0 🖻                                       | û FR →                        |
| Page d'accueil                                  | Aperçu de ma police | 2                |                    |              |                 |                    | Mes polices         | 127 - 1995                                |                               |
| Mes garanties                                   | Aperçu de ma police |                  |                    |              |                 |                    |                     |                                           |                               |
| Mes impayés                                     |                     |                  |                    |              |                 |                    |                     |                                           | Plus d'informations 🗸 🗸       |
| J'analyse mon activité     Gestion de la police | Facturation (j)     | ne et frais      |                    |              |                 |                    |                     | ع Téléch                                  | arger æ Filtres               |
|                                                 | Numéro de facture   | Туре             | Date de la facture | Facturation  | Date d'échéance | Statut du paiement | Montant de la prime | Numéro de police                          | See details                   |
|                                                 | CAP0025476          | Prime            | 1 nov. 2023        | 101 242,59 S | 16 nov. 2023    | Cleared            | 0 \$                | P2000693                                  | <u>+</u>                      |
|                                                 | CAP0023672          | Prime            | 1 août 2023        | 50 545,41 \$ | 16 ooût 2023    | Cleared            | 0.5                 | P2000693                                  | Ŧ                             |
|                                                 | CAP0021824          | Prime            | 3 mai 2023         | 50 545,41 \$ | 18 moi 2023     | Cleared            | 0.5                 | P2000693                                  | <u>+</u>                      |
|                                                 | CAL0012428          | CLR Package Fees | 3 mai 2023         | 10 000 \$    | 18 mai 2023     | Cleared            | 0 S                 | P2000693                                  | ±.                            |
|                                                 | CAP0025791          | Prime            | 8 nov. 2023        | 1 260 \$     | 23 nov. 2023    |                    |                     | C2000693                                  | Ŧ                             |
|                                                 | CAP0025151          | Prime            | 10 oct. 2023       | 630 S        | 25 oct. 2023    | ¢.                 | \$                  | C2000693                                  | Ŧ                             |
|                                                 | CAL0013999          | CLR Fees         | 2 oct. 2023        | 25 S         | 17 oct. 2023    | ×                  |                     | C2000693                                  | <u>+</u> >                    |
|                                                 |                     |                  |                    |              | < 1             | 2                  |                     |                                           | Aller à 🚺 🗸                   |

Cliquez sur l'icône de téléchargement pour afficher une copie de la facture.

# 6 | Administration de la Police

## Déclaration de vente

# Gérer rapidement et facilement vos déclarations des ventes dans l'onglet « Administration de la police ».

Vérifiez rapidement et facilement l'état de votre déclaration de vente sur la plateforme. Au moment de soumettre votre déclaration de ventes, vous serez invité à saisir le total de vos ventes intérieures et à l'exportation ainsi que le total de vos ventes non assurées. Le système calculera automatiquement le total des ventes assurées. Une fois que vous avez vérifié que tout est correct, cliquez sur soumettre.

| Allianz (II)                    | Allianz<br>Trade                                                      |                          |                            |                      |                          | () E                              | 3 ¢ 🕅             | III () FR 🗸 🔕    |
|---------------------------------|-----------------------------------------------------------------------|--------------------------|----------------------------|----------------------|--------------------------|-----------------------------------|-------------------|------------------|
| Page d'accueil                  | Ge                                                                    | stion de la police       |                            |                      |                          | Mes polices                       |                   | ~                |
| () Mes garanties                | Gestion de la police                                                  |                          |                            |                      |                          |                                   |                   |                  |
| Mes impayés                     |                                                                       |                          |                            |                      |                          |                                   |                   |                  |
| 」∠ J'analyse mon activité       | ê l                                                                   |                          |                            |                      |                          |                                   |                   | ~                |
| e destion de la police          |                                                                       |                          |                            |                      |                          |                                   |                   |                  |
| ①                               | Déclaration de chiffre d'affaires                                     |                          |                            |                      |                          |                                   | ⊄ Voir l          | e taux de change |
|                                 |                                                                       | À faire (3) Faite(s) (0) |                            | Trier p              | Or Date (DECR) ~         |                                   |                   |                  |
|                                 |                                                                       | NOM DU CONTRAT           | NUMÉRO DE CONTRAT          | FRÉQUENCE            | PÉRIODE                  | DATE DE DÉCLARATION               | STATUT            |                  |
|                                 |                                                                       |                          | 5123706                    | Annually             | 01/04/2022 31/03/2023    | 12                                | (À faire)         | Déclarer         |
|                                 |                                                                       |                          | 5123706                    | Annually             | 01/04/2021 31/03/2022    | ir.                               | (À faire)         | Déclarer         |
|                                 |                                                                       | _                        | 5123706                    | Annually             | 01/04/2020 31/03/2021    |                                   | (À faire)         | Déclarer         |
|                                 |                                                                       |                          |                            |                      |                          |                                   | $\uparrow$        | Allerà 1. V      |
| Dcif `Yq`WYbhq`Uil `‡hUhd       |                                                                       |                          |                            |                      |                          | Une fois votre déclaration        |                   |                  |
| I b]gˈci ʿŪi ʿ7UbŪXUžj Yi ]`Ynʿ |                                                                       |                          |                            |                      |                          | de vente soumise, vous            |                   |                  |
| bchYf``U`g][b]ZJWh]cb`XYg       |                                                                       |                          |                            |                      |                          | verrez le statut se mettre à      |                   |                  |
| j YbhYg]bhòf]Yi fYg'            |                                                                       |                          |                            |                      |                          | jour avec la                      | mention "f        | ait".            |
|                                 |                                                                       |                          |                            |                      |                          |                                   |                   |                  |
|                                 | ТҮРЕ                                                                  |                          |                            |                      | ASSURABLE                |                                   |                   |                  |
|                                 | Domestique 🛈                                                          | Pendant la périod        | e de déclaration quelles a | ont été les ventes n | ationales de votre entre | prise telles que définies par vot | re police d'assur | ance ? Pour les  |
|                                 | Export () Unis, Canada, Porto Rico, Guam et Îles Vierges américaines. |                          |                            |                      |                          |                                   | uverts par votre  | police) : États- |
|                                 | Total CA assuré                                                       |                          |                            |                      | 0.5                      |                                   |                   |                  |
|                                 |                                                                       |                          |                            |                      |                          |                                   |                   |                  |
|                                 | Total                                                                 |                          |                            |                      |                          |                                   |                   |                  |